## <設定情報ファイル、計測データファイル(MAX)の変更操作>

HM16165x / Txロガーの設定情報変更の使用方法

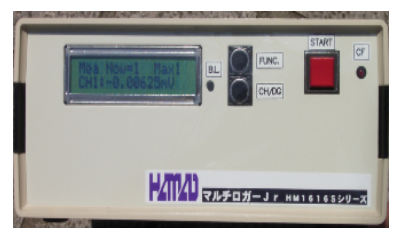

設定を変更する場合は、以下の取り扱いで行います。 尚、計測中は使用できません。

## < Measure (計測データ)数の表示>

現在のMea\_Now及び設定されているMaxが、表示されます。 を3秒以上押すとMea/Setモードに変わります。 但し、計測中は使用できません。

## < Set(設定情報)番号の表示>

現在のSet\_Now及びファイル名が、表示されます。

EUNC. を3秒以上押すとMea/Setter
 但し、計測中は使用できません。

## < Mea(メモリー分割)モード>

CH/DG を押すとSelectが"1>>2>>4..>>32"
Start と変わります。

を3秒以上押すとMaxがSelectで示された数値に設定 されます。ロガー内の保存ファイルは、0に成ります。

< Set(設定情報)モード>

CH/DG を押すとSelが、"01>>02.>>16>>00" と変わり、ロガーに読み込まれている設定情報ファイル名が示されます。

を3秒以上押すとSelで示されたファイルでロガーの設定が行われます。

< Mea / Setモードの切り替え及び抜け出し>

▶ FUNC. を押すとMea/Setモード切り替わります。 また、3秒以上押すと、Mea/Setモードモードから 抜け出せます。

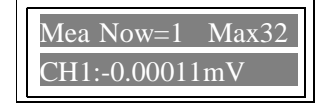

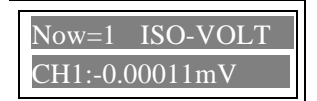

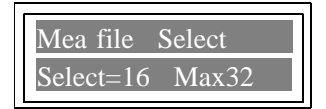

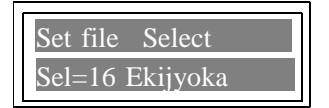

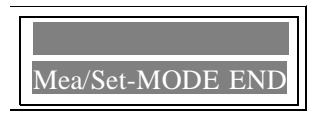

パソコンからロガーに設定情報ファイルを送る又は設定変更の使用方法 通常使用の操作に従い、パソコンソフト JrHM1616を立ち上げます。 JrHM1616メニュー画面から後述の"ロガーのMeas/Sfile設定操作"を 参照して、必要な操作を行います。

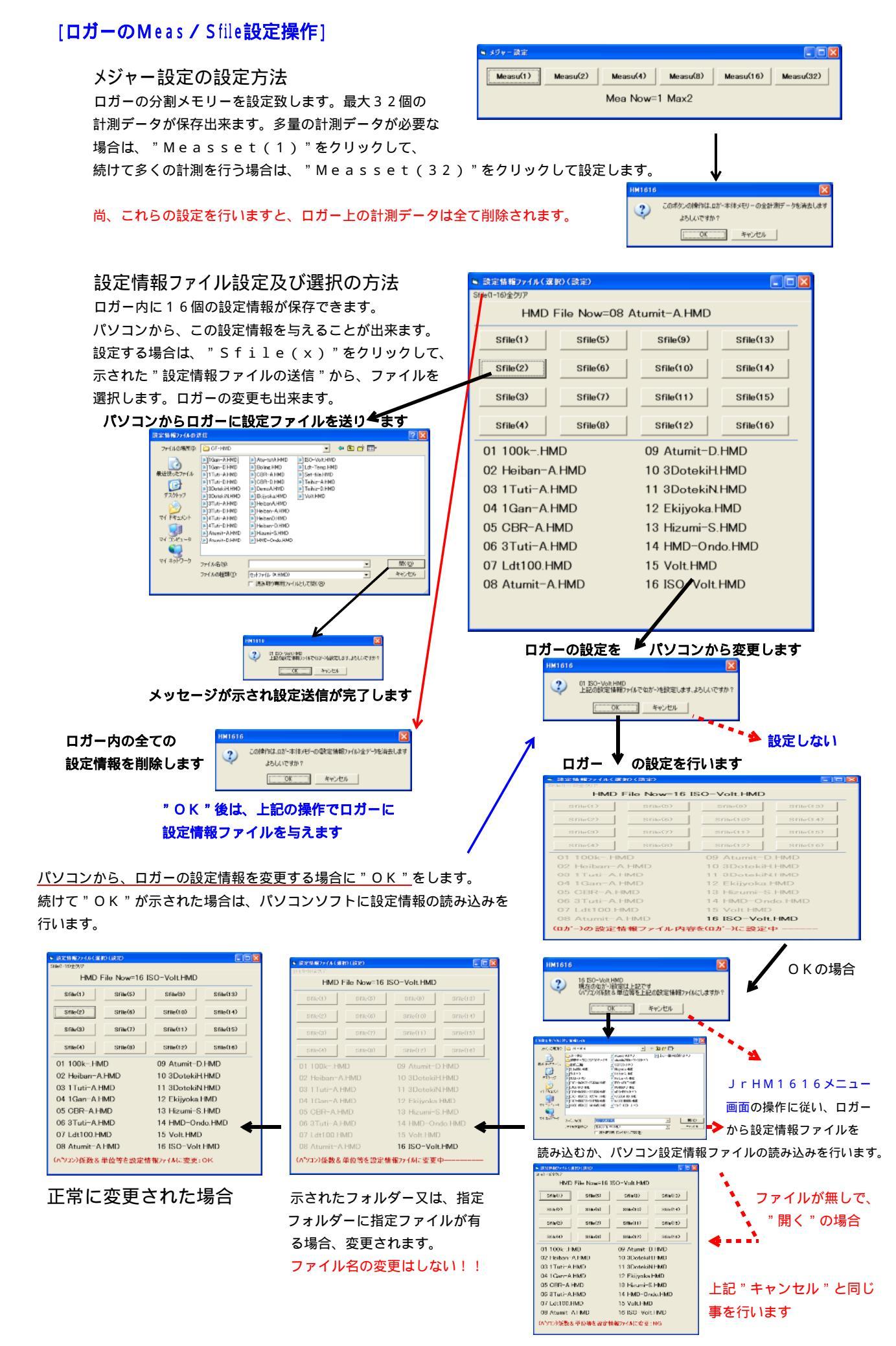

[設定情報ファイルを直接修正する方法]

"ファイル名.HMD"の設定情報ファイルをノートパットで修正する場合は、以下の項目を 修正して、任意のファイル名で保存します。

- < 例1.> "1Jiku5k.HMD"ファイルを修正して、"1kN"の荷重計用にする。
  - 参考項目としてデータ幅サンプリングを0.04mmから0.1mmに変更する。 1 - 1 "1Jiku5k.HMD"ファイルを"1Jiku1k.HMD"としてコピーします。ファイル名は、半角8

  - 1-2 ノートパットで、"1Jiku1k.HMD"を開き、以下の赤印部分を修正します。
  - 1 3 修正3 < 1.0,0.2500,荷重計TCLZ-1KNA(kN),4>・・荷重計の容量、係数等の変更 説明:"1.0"は、容量(1 k N)4桁以内(0.01~9999)、"0.2500"は、係数です "TCLZ-1KNA"は、センサー型名、"4"は、表示用小数桁数 試験機を制御して自動停止を利用している場合は、修正1、修正4、修正5も必要

係数 = (センサー定格容量 \* 1000 / PGA) / (センサー定格値(mV / V) \* ブリッジ電圧(V))

例. センサー定格容量1kNのロードセルの定格値が2mV/V、ブリッジ電圧が2V、PGAが1000の場合
 係数=(1\*1000/1000)/(2\*2)...0.2500kN/Vとなります

修正1 < SENSTOP=(CH1.26214) > ・・センサー最大値での計測停止の変更
 説明: "26214"は、容量(1 k N)の最大時の数値1です
 概略の数値で良いです。例"26214"は、"26200"

数値1=(32768/5)\*(センサー定格容量/係数)

例. センサー定格容量1kNの係数=0.2500kN/Vの場合
 数値=6553\*(1/0.2500)...26214となります。但し最大で、32767までです。

**修正2 < DWSMP=(CH2.33) > ・・データ幅(変化)でのサンプリング間隔の変更** 説明:"33"は、容量(25mm)での0.1mm毎のサンプリング時の数値2です

数値2=(32768/5)\*(サンプリングしたいデータ幅/係数(絶対値))

- 例. センサー定格容量25mmの係数=-20.03mm/Vで、0.1mm毎のサンプリングの場合
   数値=6553\*(0.1/20.03)...32.7となります。但し最大で、32767までです。
- 1-4 修正後、前ページの操作に従い、パソコンからロガーにこのファイルを送ります。
- 1-5 ロガーに読み込み終了後、前ページの操作に従い、ロガーの設定を変更します。

「以下は、修正前の"1Jiku1k.HMD"ファイルの内容」

AUT0=0N,ms=200,S=0,M=200,AVE=1770, /AUT0=(自動設定)0N/OFF ms=内部917(2-1000(msec)) S=1-200 (秒)0:ナシ M=1-200(分)0:ナシ AVE=(積算平均回数)

AEIDI(00111111),PGA(95555555), /アナログチャンネルEIDI=(CH1-CH8) 0:測定可能 1:測定不可能 PGA=(CH1-CH8)1:1倍 3:10倍 5:100倍 9:1000倍

収集メモリに時間(ON),パネルスイッチ禁止(OFF),外部信号スタート(OFF),スタート時にヌルデータ(ON)NullElDl(0000000), キーサンプリング(2),スタート時にDGゼロ(ON), /キーサンプリング(ナシ:0 アリ:1 アリで時間クリア:2)

TSTOP=ON(10.0.0), /TSTOP=(時間でストップ)ON/OFF(???(時).1-59(分).1-59(秒))

SPSTOP=ON(500), /SPSTOP=(サンプル数でストップ)ON/OFF (サンプル数)最大:917504

SENSTOP=ON(CH1.26200), /SENSTOP=(任意センサー値でストップ)ON/OFF (チャンネル:CH1-CH8/DG1-DG6.(極性)任意 センサー値) 修正1 < SENSTOP=(CH1.26214) > 又は < SENSTOP=OFF > DWSMP=ON(CH2.13), /DWSMP=(デ-タ幅サンプリング)ON/OFF (チャンネル:CH1-CH8/DG1-DG6.デ-タ幅値)

修正2 < DWSMP=(CH2.33) > 又は < DWSMP=OFF >

DGEIDI(11111), DGMAG(111111), DGPOL(++++++)

```
/CH
                                    修正3 <1.0,0.2500,荷重計TCLZ-1KNA(kN),4>
CH1=5.0,1.251,荷重計LCN-A-5KN(kN),3
CH2=25.0,-20.03, 变位計1 CDP-25(mm), 2
CH3=25.0,-20.03, 变位計2 CDP-25(mm), 2
CH4=2.0,-1.005,縦歪ゲージ120(%),2
CH5=2.0,-1.005,縦歪ゲージ240(%),2
CH6=2.0,1.005,横歪ゲージ0(%),2
CH7=2.0,1.005,横歪ゲージ120(%),2
CH8=2.0,1.005,横歪ゲージ240(%),2
/DG
DG1=20.0,0.001,変位計1 デジタル(mm),3
DG2=20.0,0.001,変位計2 デジタル(mm),3
DG3=20.0,0.001,変位計3 デジタル(mm),3
DG4=20.0,0.001,変位計4 デジタル(mm),3
DG5=20.0,0.001,変位計5 デジタル(mm),3
DG6=20.0,0.001,変位計6 デジタル(mm),3
/XY-graph
Title =
        50×100土の一軸試験 応力 - ひずみ曲線
X1 = Time, 1, 0,,時間(分),1,0
X2 = Sample, 1, 0, ,サンプル(/s) ,0,0.2,0
X3 = Data, 1.00, 0,CH2*100/100,軸ひずみ (%),1,0
Y1 = ON, 255, 0, 10, 0, CH1*10000*(1-CH2/100)/19.63, 断面補正応力 (kN/m), 1
Y2 = OFF, 16711680, 0, 10, 0, CH1*10000/19.63, 応力 (kN/m<sup>2</sup>), 1
Y3 = OFF, 49152, 0, 1.00, 0, CH2*100/100, 軸ひずみ (%), 1
Y4 = OFF, 32896, 0, 1, 0, CH2, 变位計1(mm), 1
Y5 = OFF, 8388736, 0, 1, 0, CH3, 变位計2(mm), 1
Xmode = Data
AXIS MODE = 0
Comment = Sample Unit : sec
Comment = CH1, 2, 3, 4, 5, 6, 7, 8,
Comment = DG (none)
/EscXY
[Control]
En=1,1,1,1,1,1,1,
Sample=500,36000
[CH-Over]
CH-En=1,1,0,0,0,0,0,0,0
DG-En=0,0,0,0,0,0,0
CH-Vx=5,16,9.9,9.9,9.9,9.9,9.9,9.9,9.9,
                                  修正4 < CH-Vx=1,16,... > 説明:1 k N
DG-Vx=9.9,9.9,9.9,9.9,9.9,9.9,9.9,
[Ax-Fc]
CnA=CH1,CH1,
CnB=CH1, CH2,
VxA=0.05,0.05,
                                    修正5 < VxA=0.01,0.01, > 説明:1 k N の1/100
VxB=3.3.
[Max def]
CX-En=1,1,1,1,1,1,1,1,1,
DX-En=1,1,1,1,1,1,1,
CH-Sx=0,0,0,0,0,0,0,0,0,
DG-Sx=0,0,0,0,0,0,
```